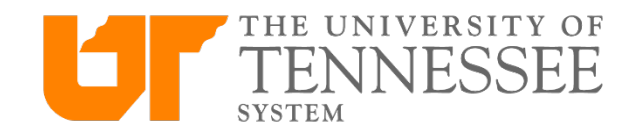

## Create a Card Request in Concur

travel.tennessee.edu

After logging in at <u>travel.tennessee.edu</u>, navigate to "requests" in the main menu.

| SAP Concur 🖸 | Requests | Travel | Expense | Approvals | App Center |  |  |
|--------------|----------|--------|---------|-----------|------------|--|--|
| TENNESSEE    |          |        |         |           |            |  |  |

Click "New Request" under the main navigation bar.

| SAP Concur 🖸    | Requests    | Travel    | Expense  | Approvals    | App Center |
|-----------------|-------------|-----------|----------|--------------|------------|
| Manage Requests | New Request | Process I | Requests | Quick Search |            |

When this page appears, change "Request Type" (the first field) to UT Card Request

|                                                                                                    | SAP Concur 🖸                    | Requests Travel Expense<br>New Request Process Requests | e Approvails App Center<br>Quick Search |                             | Administration •<br>Profile      | Help+<br>- 💄                           |                                                   |
|----------------------------------------------------------------------------------------------------|---------------------------------|---------------------------------------------------------|-----------------------------------------|-----------------------------|----------------------------------|----------------------------------------|---------------------------------------------------|
| Request<br>Trip Name:<br>Request Header Segments Expenses A                                                      | oproval Flow Audit Trail        |                                                         |                                         |                             |                                  | Carcel Save Phal/Enal · Delet          | e Roquest Submit Request<br>Status: Not Submitted |
| Request Type PRequest to Travel Trip Name                                                                        | Travel Start Date               | Travel End Date                                         | Trip Business Purpose                   | Comments                    |                                  |                                        |                                                   |
| Will any part of this trip be outside the US?                                                                    | Destination <sub>0.7</sub>      | Destination Country<br>Select one                       | Trip Type                               | Traveler Type<br>Employee V | List Dates of Personal Travelby? | Will UT be paying for the trip?<br>Yes |                                                   |
| Me any students on mis trip /           No           Budget Ently           (17) University-Wilde Administration | Object Type<br>(OC) Cost Center | Cost Center or WBS<br>(E170145020) TREASURER-ACCOUNT    | Internal Order                          |                             |                                  |                                        |                                                   |
| Cash Advance<br>Requested Amount of Cash Advancegy<br>USD ~                                                      | Cash Advance Justificationg?    |                                                         |                                         |                             |                                  |                                        |                                                   |
|                                                                                                    |                                 |                                                         |                                         |                             |                                  |                                        |                                                   |
|                                                                                                    |                                 |                                                         |                                         |                             |                                  |                                        |                                                   |
|                                                                                                    |                                 |                                                         |                                         |                             |                                  |                                        | ×                                                 |

Your card request form should automatically populate some of the information (such as your cost center). Verify the information is correct or enter the correct information and finish filling out the form. When you are finished with this section, click on the next tab "Expenses"

| SAP Concur         Requests         Travel         Expense         App Center         Profile         Profile         Image Requests         New Request         Process Requests         Quick Search         Image Requests         Concess Requests         Quick Search         Image Requests         Concess Requests         Quick Search         Image Requests         Concess Requests         Quick Search         Image Requests         Concess Requests         Quick Search         Image Requests         Concess Requests         Concess R |                                 |
|----------------------------------------------------------------------------------------------------|---------------------------------|
| Manage Requests New Request Process Requests Quick Search                                                                                                    |                                 |
|                                                                                                    |                                 |
| Request See Invitence Onkersen                                                                                                    | Submit Request<br>Not Submitted |
| Name on Card :                                                                                                    |                                 |
| Request Header Expenses Approval Flow Audit Tail                                                                                                    |                                 |
| Regent Type<br>□// Cas Request > ✓                                                                                                    | î                               |
| Name on Card Employee ID                                                                                                    |                                 |
| 355992                                                                                                    |                                 |
| Budoet Entity Object Troe Cost Center or WBS                                                                                                    |                                 |
| (17) Uulversity-Wide Administration V (CC) Cost Center V (E170145020) TREASURER.4CCOUNT V                                                                                                    |                                 |
|                                                                                                    |                                 |

On the right side of the page, click "Request a New Card" OR if you need to change the limit of an existing card, click "Increase/Decrease Limits"

|                                                                                                    | SAP Concur 🖸    | Requests    | Travel Expense   | Approvals                        | App Center                               | Administration +   Help +                                                                                                    |
|----------------------------------------------------------------------------------------------------|-----------------|-------------|------------------|----------------------------------|------------------------------------------|----------------------------------------------------------------------------------------------------|
|                                                                                                    | Manage Requests | New Request | Process Requests | Quick Search                     |                                          | Раше * 🗳                                                                                                    |
| Request 33MA<br>Name on Card : Jessica L Caldarera<br>Request Header Expenses Approval Flow Austi Trait |                 |             |                  |                                  |                                          | Allacknowlet • Poor/Fenal • Dielos Respond Status: Not Submitted                                                                       |
| Date Expense Type                                                                                       |                 |             | Amount Requested | Expense Type:<br>To create a new | v expense, click the appropriate expense | e type below or type the expense type in the field above. To edit an existing expense, click the expense on the left side of the page. |
|                                                                                                    |                 |             |                  | Increase/Decr                    | rease Limits<br>w Card                   |                                                                                                    |
|                                                                                                    |                 |             |                  |                                  |                                          |                                                                                                    |
|                                                                                                    |                 |             |                  |                                  |                                          |                                                                                                    |
|                                                                                                    |                 |             |                  |                                  |                                          |                                                                                                    |
|                                                                                                    |                 |             |                  |                                  |                                          |                                                                                                    |
|                                                                                                    |                 | \$0.00      | 0 \$0.00         |                                  |                                          |                                                                                                    |

Fill out all information in the form. Provide your primary work address and work email address. Then click "save" at the bottom of the page.

| Expense Type       | Type of Card       | Date of Birth               |                 |                 |
|--------------------|--------------------|-----------------------------|-----------------|-----------------|
| Request a New Card |                    |                             |                 |                 |
|                    |                    |                             |                 |                 |
| Address Line 1     | Address Line 2     | City, State(Required field) | Zip/Postal Code |                 |
|                    |                    |                             |                 |                 |
| Work Phone Number  | Work Email Address | Comments                    |                 |                 |
|                    |                    |                             |                 |                 |
|                    |                    |                             |                 |                 |
|                    |                    |                             |                 |                 |
|                    |                    |                             |                 |                 |
|                    |                    |                             |                 |                 |
|                    |                    |                             |                 |                 |
|                    |                    |                             |                 |                 |
|                    |                    |                             |                 |                 |
|                    |                    |                             |                 |                 |
|                    |                    |                             |                 |                 |
|                    |                    |                             |                 |                 |
|                    |                    |                             |                 |                 |
|                    |                    |                             |                 |                 |
|                    |                    |                             |                 |                 |
|                    |                    |                             |                 |                 |
|                    |                    |                             |                 |                 |
|                    |                    |                             |                 |                 |
|                    |                    |                             |                 |                 |
|                    |                    |                             |                 |                 |
|                    |                    |                             |                 |                 |
|                    |                    |                             |                 |                 |
|                    |                    |                             | _               |                 |
|                    |                    |                             | Save            | Allocate Cancel |
|                    |                    |                             |                 |                 |

When you are finished, your request should be visible on the left side of the page. Click the check box beside of the request and then the orange "Submit Request" button at the top tight of the page.

|                                                                                                 |                                                          |                                                                                         | Administration*   Help*                                                                                 |
|-------------------------------------------------------------------------------------------------|----------------------------------------------------------|-----------------------------------------------------------------------------------------|----------------------------------------------------------------------------------------------------|
| SAP Concur C                                                                                    | ts Travel Expense Ap                                     | provals App Center                                                                      | Profile 👻 🚨                                                                                             |
| Manage Requests New Reque                                                                       | est Process Requests Quick                               | Search                                                                                  |                                                                                                    |
| Request 3TLR Name on Card : Jessica Caldarera Request Header Expenses Approval Flow Audit Trail |                                                          |                                                                                         | Attachments • Print / Email • Delete Request Submit Request<br>Status: Not Submitted                    |
| + New Expense Delete                                                                            | *                                                        | Expense Type:                                                                           |                                                                                                    |
| Date         Expense Type           06/27/1989         Request a New Card                       | Amount         Requested           \$0.00         \$0.00 | To create a new expense, click the appropriet the expense on the left side of the page. | iate expense type below or type the expense type in the field above. To edit an existing expense, click |
|                                                                                                 |                                                          | Increase/Decrease Limits<br>Request a New Card                                          |                                                                                                    |
|                                                                                                 |                                                          |                                                                                         |                                                                                                    |